# Manual SIATMA.UAJY.AC.ID

#### 1. Halaman Login

Untuk mengakses fasilitas yang ada di SIATMA, kunjungi website http://siatma.uajy.ac.id

| Sistem Info                                                                                                    | ormasi Reporting Akademik &<br>Evaluasi Kinerja Dosen     |
|----------------------------------------------------------------------------------------------------|-----------------------------------------------------------|
| Selamat datang di layanan SIATMA, Sistem<br>Informasi Akademik Mahasiswa Universitas<br>Atma Jaya Yogyakarta.<br>Layanan ini merupakan bagian dari layanan<br>Sistem Informasi Akademik Terintegrasi<br>Universitas Atma Jaya Yogyakarta.<br>Helpdesk KSI: <u>http://ksi.uajy.ac.id</u><br>/ <u>helpdesk</u><br>User online: 106 | Username : 120114191<br>Password : ••••••<br>Login Cancel |
| © 2011 Kantor Sistem Ir                                                                                                    | nformasi Universitas Atma Jaya Yogyakarta 🧔               |

Akan tampil halaman login seperti pada gambar dibawah ini. Untuk masuk kedalam sistem, masukkan username dan password. USERNAME -> NPM (Nomor Pokok Mahasiswa), PASSWORD -> Password KRS.

Bila username dan password valid, maka akan tampil halaman HOME atau halaman awal untuk mahasiswa yang berisi informasi akademik mahasiswa.

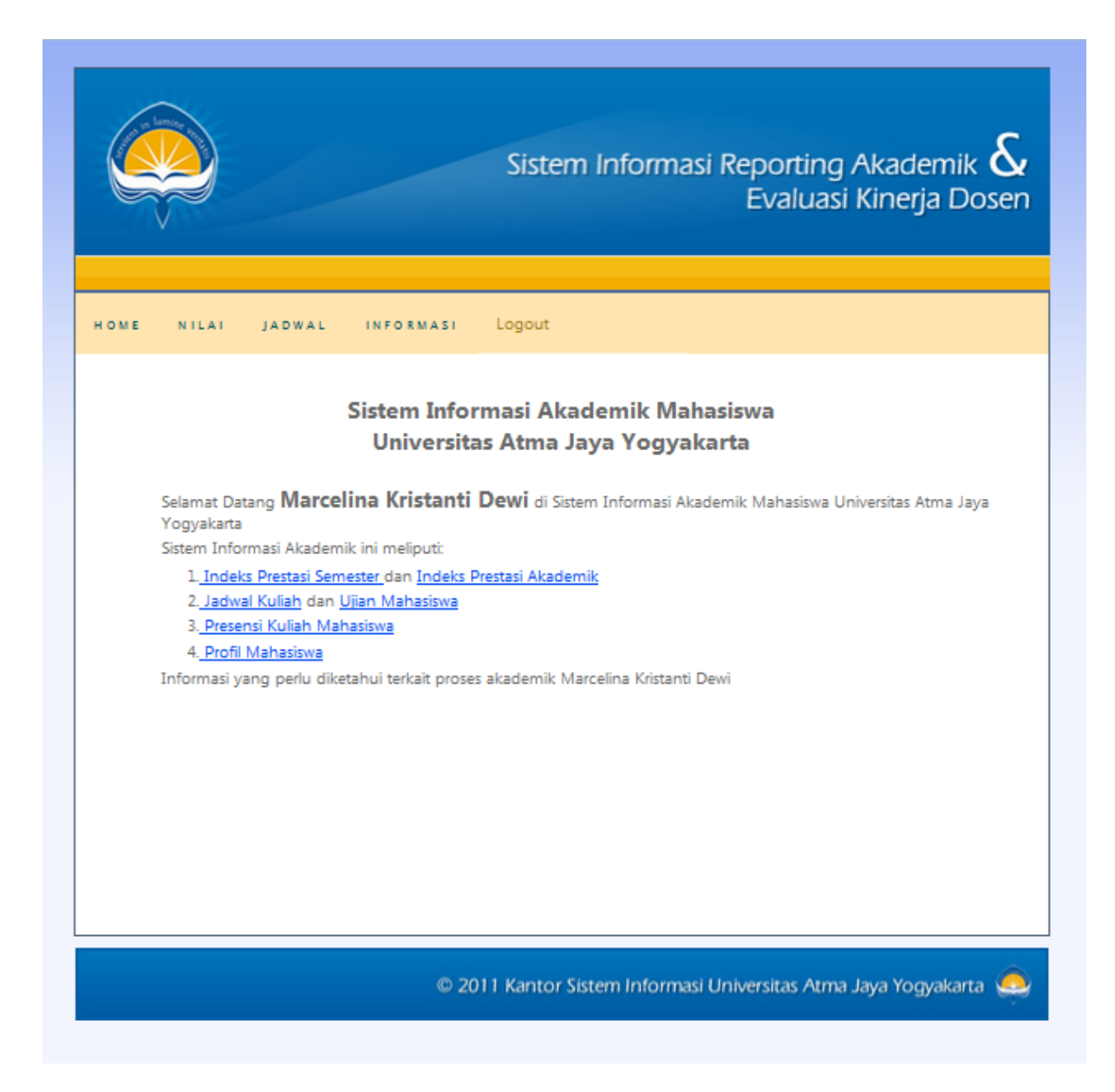

### 2. Halaman Form Evaluasi Dosen

Untuk dapat melihat menu Indeks Prestasi Semester (IPS-KHS) ATAUPUN Indeks Prestasi Akademik (IPK-DHS), mahasiswa diminta untuk mengisi form evaluasi dosen dari menu Home à Form Evaluasi Dosen ATAU melalui link (menu nomor 6) yang disediakan pada halaman main.

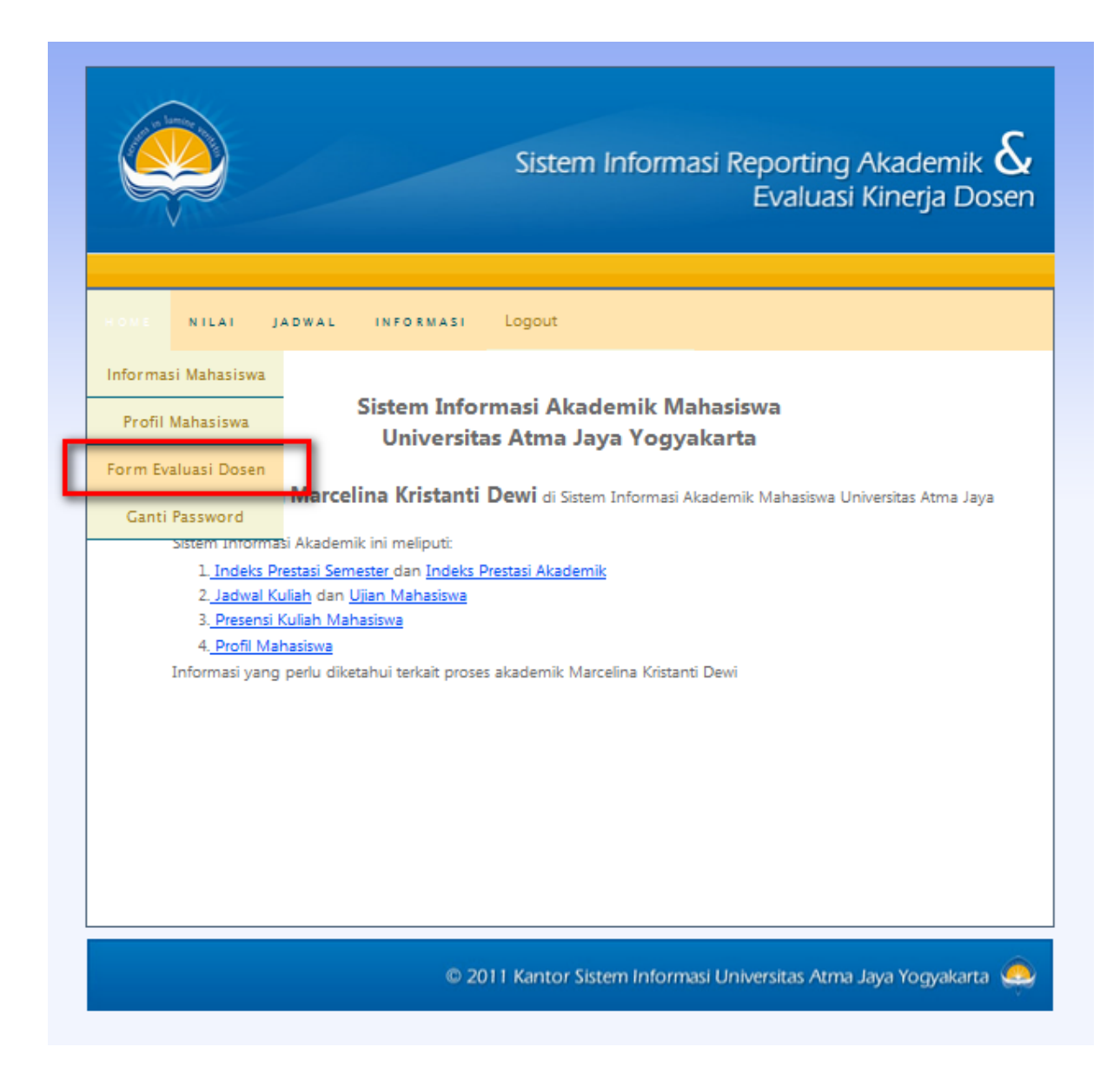

Setelah menu Form Evaluasi Dosen diklik, maka akan tampil halaman evaluasi. MOHON DIPERHATIKAN, apabila tidak tampil matakuliah dalam bentuk tabel, BERARTI matakuliah yang diambil tidak harus dievaluasi. Bila matakuliah yang diambil harus dievaluasi, maka akan tampil antarmuka sebagai berikut :

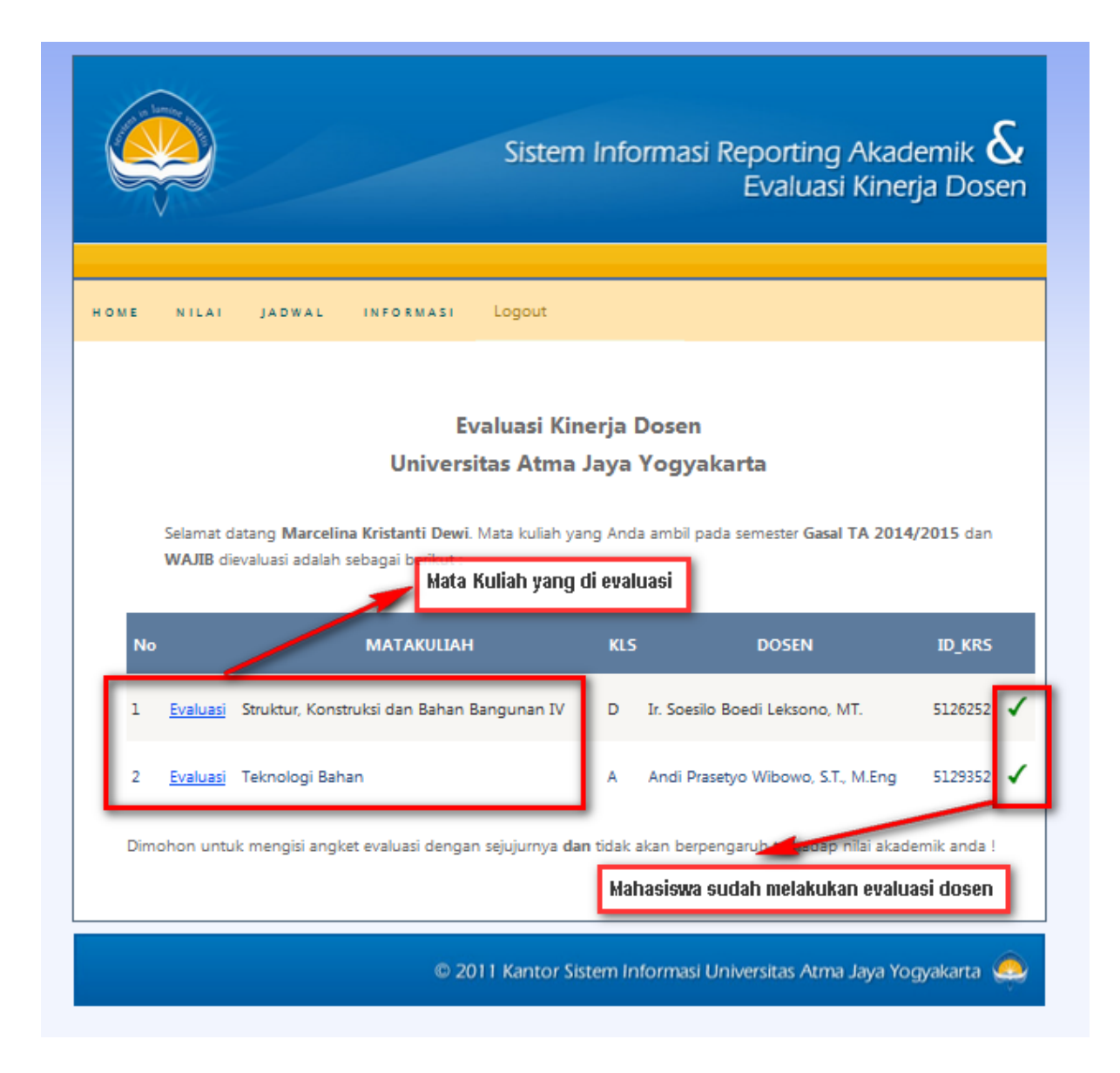

Klik menu evaluasi, kemudian jawablah pertanyaan yang ada.

Setelah itu, klik tombol SUBMIT. Periksa kembali jawaban anda. Jika INGIN MERUBAH JAWABAN tekan tombol EDIT, jika sudah selesai, maka tekan tombol SELESAI.

Maka dihalaman Home Evaluasi, akan tampil tanda centang bewarna hijau yang menandakan matakuliah tersebut sudah dievaluasi.

Setelah pengisian evaluasi, anda dapat menggunakan menu untuk melihat Kartu Hasil Studi (KHS) ataupun Daftar Hasil Studi (DHS) dan menu-menu lainnya yang tersedia.

## 3. Halaman Profil Mahasiswa

Halaman ini merupakan halaman informasi biodata mahasiswa.

|                 |                                                                                                    | Sistem Informasi Reporting Akademik &<br>Evaluasi Kinerja Dosen                                                                                                    |
|-----------------|----------------------------------------------------------------------------------------------------|----------------------------------------------------------------------------------------------------|
| HOME NILAI JADW | al informasi Lo                                                                                                    | ogout                                                                                                    |
|                 | Pi<br>NPM<br>Nama Mahasiswa<br>Angkatan<br>Fakultas / Program Studi<br>Tempat, Tanggal Lahir<br>Alamat di Jogja<br>Agama<br>Asal SMA<br>Nama Orang Tua<br>Alamat Orang Tua | ROFIL MAHASISWA<br>: 120114191<br>: Marcelina Kristanti Dewi<br>: 2012<br>: Teknik / Arsitektur<br>: Tegal, 30 Mar 94<br>:<br>:<br>:<br>:<br>:<br>:<br>:<br>:<br>:<br>:<br>:<br>:<br>: |
|                 | © 2011 I                                                                                                    | Kantor Sistem Informasi Universitas Atma Jaya Yogyakarta 🧕                                                                                                    |

## 4. Halaman Kartu Hasil Studi Mahasiswa

Halaman dibawah ini adalah halaman Kartu Hasil Studi Mahasiswa. Mahasiswa yang sudah mengisi angket evaluasi dapat melihat nilai per semester.

|                                                                                                    | Si                                       | ster | m In  | forma    | asi Reportin<br>Evalua | ng Akademik &<br>Asi Kinerja Doser |
|----------------------------------------------------------------------------------------------------|------------------------------------------|------|-------|----------|------------------------|------------------------------------|
| IOME NILAI JADWAL INFORMA                                                                                                 | sı Logo                                  | out  |       |          |                        |                                    |
| Data<br>Pilih Semester : Gasal TA 2014/201<br>Nama Mahasiswa : Marcelina Kristanti<br>NIM : 120114191                     | a nilai di<br>5     ↓<br><sub>Dewi</sub> | per  | baha  | rui seti | ap 2 jam               |                                    |
| Program Studi : Arsitektur<br>Semester : Gasal TA 2014/201                                                                | 5                                        |      |       |          |                        |                                    |
| NO MATAKULIAH                                                                                                    | KODE                                     | SKS  | NILAI | BOBOT    | REMIDI REMEDI          |                                    |
| 1 Sejarah dan Teori Perkembangan Kota                                                                                     | ARS2653                                  | 3    | с     | 6        | ×                      |                                    |
| 2 Struktur, Konstruksi dan Bahan Banguna<br>IV                                                                            | n ARS2553                                | 3    | в     | 9        | *                      |                                    |
| 3 Metodologi Riset Arsitektur                                                                                             | ARS2853                                  | 3    | A     | 12       | *                      |                                    |
| 4 Studio Arsitektur 5                                                                                                    | ARS2456                                  | 6    | E     | 0        | ż                      |                                    |
| 5 Tata Cahaya                                                                                                    | ARS2753                                  | 3    | в     | 9        | ×                      |                                    |
| 6 Teknologi Bahan                                                                                                    | ARS5672                                  | 2    | A     | 8        | ż                      |                                    |
| Jumlah SKS : 20 SKS<br>IP Semester<br>Jatah Ambil<br>Keterangan : R : Diperbolehkan Remidi<br>* : Tidak diperbolehkan Rem | nidi                                     |      |       |          |                        |                                    |

## 5. Halaman Daftar Hasil Studi Mahasiswa

Halaman dibawah ini adalah halaman Daftar Hasil Studi Mahasiswa. Mahasiswa dapat melihat nilai keseluruhan.

| ¢                 |                                                                                              | Sistem Informasi Reporting Akademik<br>Evaluasi Kinerja Do | <b>&amp;</b><br>sen |
|-------------------|----------------------------------------------------------------------------------------------|------------------------------------------------------------|---------------------|
| номе              | E NILAI JADWAL INFORMAS                                                                      | Logout                                                     |                     |
|                   |                                                                                              | Daftar Hasil Studi                                         |                     |
|                   | Data                                                                                         | nilai di perbaharui setiap 2 jam                           |                     |
| Nor<br>Dos<br>Kor | nor Pokok Mahasiswa : 120114191<br>een Pembimbing Akademik : Andi Prase<br>nsentrasi Studi : | yo Wibowo, S.T., M.Eng Total SKS<br>IPK                    |                     |
| NO                | MATAKULIAH                                                                                   | KODE SKS NILAI                                             |                     |
| 1                 | Teknologi Bahan                                                                              | AR55672 2 A                                                |                     |
| 2                 | Studio Arsitektur 1                                                                          | ARSOLIG 6 B                                                |                     |
| 3                 | Konstruksi Bangunan Gedung                                                                   | ARS0214 4 B                                                |                     |
| 7                 | Matematika Dalam Arcitektur                                                                  | ARS0412 2 A                                                |                     |
| 6                 | Dennantar Arsitektur                                                                         | ARS0512 2 0                                                |                     |
| 7                 | Presentasi Arsitektural I                                                                    | ARS0613 3 B                                                |                     |
| 8                 | Studio Arsitektur 2                                                                          | AR50726 6 B                                                |                     |
| 9                 | Struktur, Konstruksi dan Bahan Bangunan                                                      | AR50823 3 B                                                |                     |
| 10                | Sejarah dan Teori Seni                                                                       | AR50923 3 A                                                |                     |
| 11                | Falsafah Ilmu Pengetahuan                                                                    | ARS1023 3 A                                                |                     |
| 12                | Statika Terapan                                                                              | ARS1122 2 B                                                |                     |
| 13                | Presentasi Arsitektural II                                                                   | ARS1223 3 C                                                |                     |

## 6. Halaman Jadwal Kuliah Mahasiswa

Halaman dibawah ini adalah halaman Jadwal Kuliah Mahasiswa. Mahasiswa dapat melihat jadwal kuliah.

| Pilih Se | emest   | JADWAL INFO                                   | Jadwal Kulial<br>Semester Gasal        | h Mahasisw<br>TA 2014/2   | /a<br>2015 |             |             |             |
|----------|---------|-----------------------------------------------|----------------------------------------|---------------------------|------------|-------------|-------------|-------------|
| Pilih Se | emest   | er : Gasal TA 2014                            | Jadwal Kulial<br>Semester Gasal        | h Mahasisw<br>TA 2014/2   | /a<br>2015 |             |             |             |
| Pilih Se | emest   | er : Gasal TA 2014                            | Jadwal Kulial<br>Semester Gasal        | h Mahasisw<br>  TA 2014/2 | /a<br>2015 |             |             |             |
| Pilih Se | emest   | Ser : Gasal TA 2014                           | Semester Gasal                         | TA 2014/2                 | 2015       |             |             |             |
| Pilih Se | emest   | er : Gasal TA 2014                            | 10045                                  |                           |            |             |             |             |
| Pilih Se | emest   | er : Gasal TA 2014                            | 10045                                  |                           |            |             |             |             |
|          |         |                                               | /2015 👻                                |                           |            |             |             |             |
| ио ко    | ODE     | MATA KULIAH                                   | KLS DOSEN PENG                         | AMPU RUANG                | JADWAL     | JADWAL<br>2 | JADWAL<br>3 | JADWAL<br>4 |
| ARS      | S2753   | Tata Cahaya                                   | C J. Ade Prasetya<br>Seputra, S.T., M  | .T. 2215                  | Senin - 1  | ***         | ***         | ***         |
| ARS      | S2456   | Studio Arsitektur 5                           | C J. Ade Prasetya<br>Seputra, S.T., M  | .T. 2401                  | Senin - 3  | Senin - 4   | ***         | ***         |
| ARS      | S2553   | Struktur, Konstruksi dan<br>Bahan Bangunan IV | D Ir. Soesilo Boed<br>Leksono, MT.     | <sup>ii</sup> 2403        | Selasa - 3 | ***         | ***         | ***         |
| ARS      | S2853   | Metodologi Riset<br>Arsitektur                | B Dr. Amos Setiac<br>MT.               | di, ST., 2216             | Rabu - 1   | ***         | ***         | ***         |
| ARS      | \$5672  | Teknologi Bahan                               | A Andi Prasetyo<br>Wibowo, S.T., N     | 1.Eng 2402                | Rabu - 2   | ***         | ***         | ***         |
| 5 ARS    | S2653   | Sejarah dan Teori<br>Perkembangan Kota        | C Catharina Dwi /<br>Depari, S.T., M.1 | Astuti<br>r. 2401         | Jumat - 1  | ***         | ***         | ***         |
|          |         | hual Kuliah                                   |                                        |                           |            |             |             |             |
| AKS      | gan Jao | Perkembangan Kota<br>Iwal Kuliah              | Depari, S.T., M.1                      | r. <sup>2401</sup>        | Jumat - 1  |             |             |             |

## 7. Halaman Jadwal Ujian Mahasiswa

Halaman dibawah ini adalah halaman jadwal ujian mahasiswa. Mahasiswa dapat melihat jadwal ujian.

|                                  |                                                                  | Sistem Ir                                                                                                    | nformasi Repor<br>Eval                                                                                                    | ting Akademik &<br>luasi Kinerja Dosen                                                                                      |
|----------------------------------|------------------------------------------------------------------|----------------------------------------------------------------------------------------------------|----------------------------------------------------------------------------------------------------|----------------------------------------------------------------------------------------------------|
| OME                              | NILAI                                                            | JADWAL INFORMASI LOGOUT                                                                                                    |                                                                                                    |                                                                                                    |
| Pilij                            | h Semester                                                       | Jadwal Ujian Ma<br>Semester Gasal TA<br>: Gasal TA 2014/2015                                                                                                    | hasiswa<br>2014/2015                                                                                                    |                                                                                                    |
|                                  |                                                                  |                                                                                                    | UTC                                                                                                    | 1145                                                                                                    |
| NO                               | KODE                                                             | MATAKULIAH                                                                                                    | 013                                                                                                    | 0/13                                                                                                    |
| NO<br>1                          | KODE<br>ARS5672                                                  | Teknologi Bahan                                                                                                    | 06 Oct 2014 SESI 3                                                                                                    | 08 Dec 2014 SESI 3                                                                                                    |
| NO<br>1<br>2                     | KODE<br>ARS5672<br>ARS2753                                       | Teknologi Bahan<br>Tata Cahaya                                                                                                    | 06 Oct 2014 SESI 3<br>07 Oct 2014 SESI 3                                                                                    | 08 Dec 2014 SESI 3<br>09 Dec 2014 SESI 3                                                                                    |
| NO<br>1<br>2<br>3                | KODE   ARS5672   ARS2753   ARS2456                               | MATAKULIAH<br>Teknologi Bahan<br>Tata Cahaya<br>Studio Arsitektur 5                                                                                                    | 06 Oct 2014 SESI 3<br>07 Oct 2014 SESI 3<br>09 Oct 2014 SESI 1                                                              | 08 Dec 2014 SESI 3<br>09 Dec 2014 SESI 3<br>11 Dec 2014 SESI 1                                                              |
| NO<br>1<br>2<br>3<br>4           | KODE<br>ARS5672<br>ARS2753<br>ARS2456<br>ARS2853                 | MATAKULIAH<br>Teknologi Bahan<br>Tata Cahaya<br>Studio Arsitektur 5<br>Metodologi Riset Arsitektur                                                                                      | 06 Oct 2014 SESI 3<br>07 Oct 2014 SESI 3<br>09 Oct 2014 SESI 1<br>10 Oct 2014 SESI 3                                        | 08 Dec 2014 SESI 3<br>09 Dec 2014 SESI 3<br>11 Dec 2014 SESI 1<br>12 Dec 2014 SESI 3                                        |
| NO<br>1<br>2<br>3<br>4<br>5<br>6 | KODE   ARS5672   ARS2753   ARS2456   ARS2853   ARS2553   ARS2653 | MATAKULIAH<br>Teknologi Bahan<br>Tata Cahaya<br>Studio Arsitektur 5<br>Metodologi Riset Arsitektur<br>Struktur, Konstruksi dan Bahan Bangunan IV<br>Sejarah dan Teori Perkembangan Kota | 06 Oct 2014 SESI 3   07 Oct 2014 SESI 3   09 Oct 2014 SESI 1   10 Oct 2014 SESI 3   14 Oct 2014 SESI 1   16 Oct 2014 SESI 2 | 08 Dec 2014 SESI 3   09 Dec 2014 SESI 3   11 Dec 2014 SESI 1   12 Dec 2014 SESI 3   16 Dec 2014 SESI 1   18 Dec 2014 SESI 2 |

## 6. Halaman Presensi Kuliah Mahasiswa

Halaman dibawah ini adalah halaman presensi kuliah mahasiswa. Mahasiswa dapat melihat presensi kuliah.

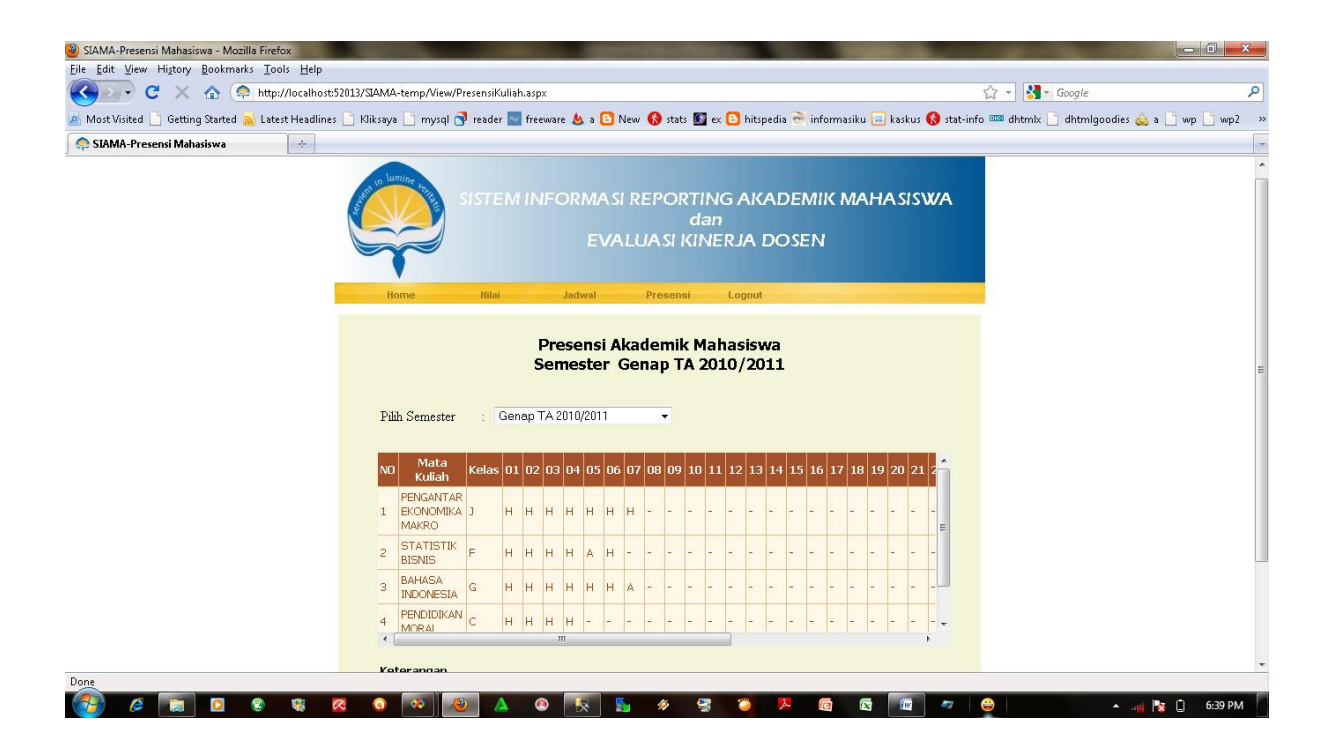

#### 9. Questions & Answer

Q : Mengapa saya tidak dapat masuk kedalam sistem / login?

A : Apakah anda lupa password?. Password yang digunakan sama dengan password pada saat pengisian KRS. Untuk password default menggunakan 1 - 7. Apabila belum dapat masuk Login, dapat menghubungi Kantor Sistem Informasi (Gedung Perpustakaan Terpadu lt. 4) untuk reset password. Mohon mengingat username dan terutama password anda.

Q : Mengapa saya tidak dapat melihat KHS ataupun DHS?

A : Bisa disebabkan karena matakuliah belum anda evaluasi. Sistem akan menampilkan pesan otomatis apabila anda belum mengisi form evaluasi.

Q : Mengapa ada data yang tidak keluar di halaman profil?

A : Sistem ini menampilkan data dari data induk. Apabila ada data yang tidak tertampil, kemungkinan karena disebabkan belum lengkapnya data yang terdapat di data induk.

Q : Mengapa ada data yang tidak sesuai di halaman Jadwal Kuliah?

A : Sistem ini menampilkan data dari data induk. Apabila ada data yang tidak tertampil,

kemungkinan karena data ruang dan dosen yang belum lengkap yang terdapat di data induk.